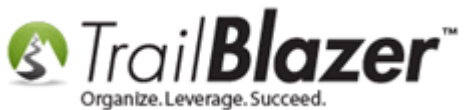

Author: Kristenson, Joel Last Updated: 2016-12-14

### **Overview**

This article walks through the steps to **delete** a **purchase order**, which includes:

- Deleting each order line (tickets and/or products)
- Deleting the linked donation record
- Deleting the purchase order record

This usually comes up if you issue someone a **refund** (which happens outside of the **Trail Blazer** program) or if there was a **mistake**, such as the event registrant ordering tickets for the wrong show and the data needs to be shifted to another event.

**Tip:** Read <u>this article</u> to learn how to manually **create purchase orders** in your database. This typically occurs if someone is paying at the door or by check or cash.

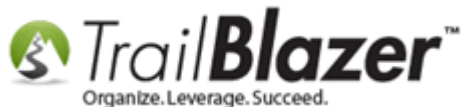

### <u>Steps</u>

Navigate to the **Events** list under the **Application Menu**.

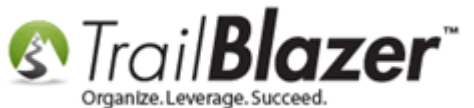

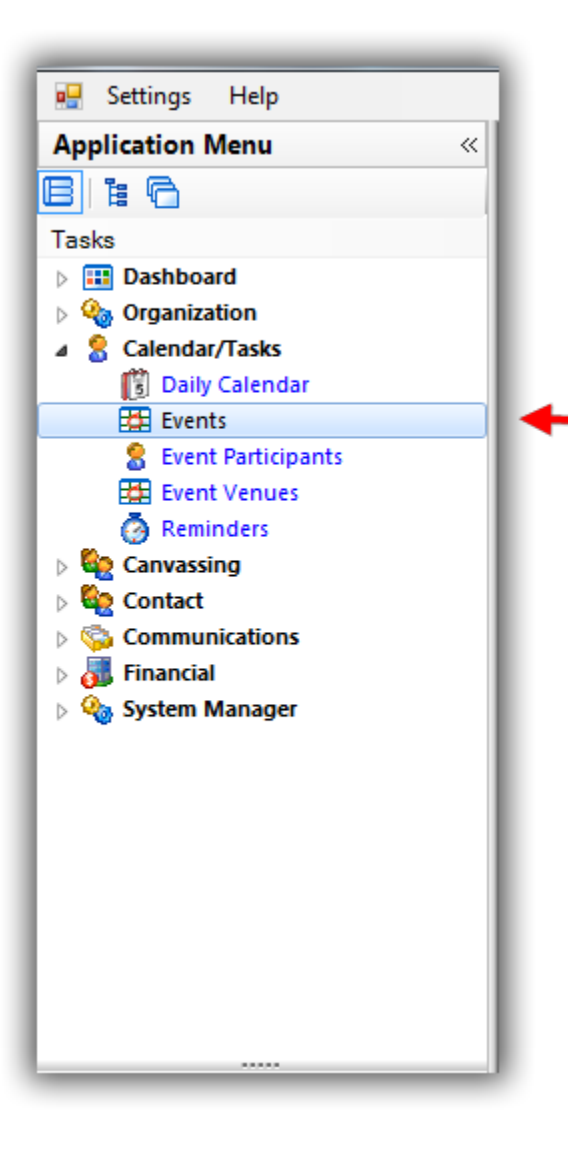

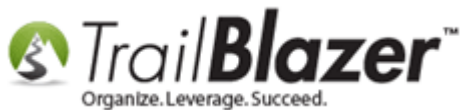

Search for and open the event you need to delete a purchase order for.

### **1**. Search for the event you need to delete a purchase order for.

| -    | Searc    | ih ≽ Res                                                                                                    | et   🕂 New   😑 🥅 💳                                                                                                    | ) 🗐 📑 🔮              | ) 🕼   File - Edi                                                                                                    | it -   🕜   Even   | ts             |       |          |                             |                     |               |                 |                  |                            |
|------|----------|----------------------------------------------------------------------------------------------------|----------------------------------------------------------------------------------------------------|----------------------|----------------------------------------------------------------------------------------------------|-------------------|----------------|-------|----------|-----------------------------|---------------------|---------------|-----------------|------------------|----------------------------|
| Fa   | orites   | General                                                                                                    | User SQL<br>Events Active                                                                                                    | Name:<br>Start Date: | <custom, ad<="" th=""><th>ccording to dates</th><th>below&gt; ▼</th><th></th><th></th><th></th><th></th><th></th><th></th><th></th><th></th></custom,> | ccording to dates | below> ▼       |       |          |                             |                     |               |                 |                  |                            |
|      |          | This Control Control C | Year<br>10 Days<br>10 Days<br>10 Day | End Date:            | < custom, ac<br>212/13/20<br>s contributions<br>blished to web                                                                                         | ccording to dates | below> ▼       |       |          |                             |                     |               |                 |                  |                            |
| Ever | ts [ 3   | records fo                                                                                                    | ut - 🚍 Wrap   📲 🚡 Export -                                                                                                    | 🥪 Print 🛛 🌐          | Pivot                                                                                                    |                   |                |       |          |                             |                     |               |                 |                  |                            |
|      | <b>V</b> | Event<br>ID                                                                                                    | Event Name                                                                                                    |                      | Start Date                                                                                                    | End Date          | City           | State | Public   | Track<br>Contrib-<br>utions | Fundraising<br>Goal | Contributions | Open<br>Pledges | Summary<br>Count | Close Registration<br>Time |
|      | V        | 20                                                                                                    | 21st Annual Golf Tourname                                                                                                    | ent                  | 6/25/2017                                                                                                    | 6/25/2017         | Golden Valley  | MN    |          |                             | .00                 | 18,367.66     | .00             | 92               | 6/24/2017 8:00 AM          |
|      | <b>V</b> | 74                                                                                                    | Capital Campaign                                                                                                    |                      | 12/31/2012                                                                                                    | 12/31/2016        | Port-au-Prince | HT    | <b>V</b> | <b>V</b>                    | 900,000.00          | 500.00        | .00             | 2                | 2/28/2013 10:33 AM         |
|      | V        | 153                                                                                                    | Become a Member of Pand                                                                                                    | <u>amonium</u>       | 1/1/1900                                                                                                    | 6/6/2079          |                |       | <b>V</b> | V                           | .00                 | 178,025.00    | .00             | 2,361            | 5/12/2016 3:21 PM          |
|      | 3        |                                                                                                    |                                                                                                    |                      |                                                                                                    |                   |                |       | 3        | 3                           | 900,000.00          | 196,892.66    | .00             | 2,455            |                            |
|      |          |                                                                                                    |                                                                                                    |                      |                                                                                                    |                   |                |       |          |                             |                     |               |                 |                  |                            |

#### 2. Open the event record by clicking on the event name hyperlink.

Navigate to the Sales > Orders tab and click on the 'Order ID' hyperlink for the purchase order you need to delete. In this example it was #3590.

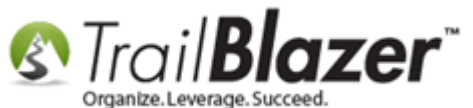

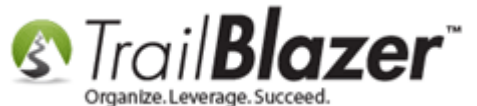

|  | File 🕶 | Edit 👻    | X         | 🍖 View Direc       | tory 🍓 Viev | v Page 21 | Lst Annual      | I Golf Tourna   | ment [20] |  |  |   |  |  |
|--|--------|-----------|-----------|--------------------|-------------|-----------|-----------------|-----------------|-----------|--|--|---|--|--|
|  | Even   | nt        | _         |                    |             |           | Published I     | Event Descripti | on        |  |  |   |  |  |
|  | Even   | nt Name:  | 2         | 1st Annual Golf    | Tournament  |           | լ 🖗 👘           | 📔 🗮 🔁           | 🖸   🧀 😓   |  |  |   |  |  |
|  | Cale   | endar Cat | tegory: ( | none)              |             | -         |                 |                 |           |  |  | * |  |  |
|  | 🗸 E    | inable as | signment  | of contributions a | nd expenses |           | <style></style> |                 |           |  |  |   |  |  |

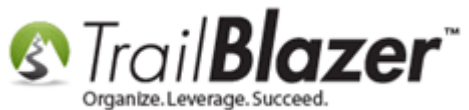

Click the **'Order Line ID'** to open the individual order line record. *I started with #3654*.

| Fil | e 🕶 Ed   | lit - 🗙          | 0         | Payment            |                    |                       |                 |               |                     | _             | _         |                     |                  |      |
|-----|----------|------------------|-----------|--------------------|--------------------|-----------------------|-----------------|---------------|---------------------|---------------|-----------|---------------------|------------------|------|
| Da  | te Orde  | red:             | 12/9/2016 |                    |                    | Before Discount:      | 3,590.00        | Buyer Comment |                     |               |           |                     |                  |      |
| Pu  | chaser   |                  | Henderso  | n, Linda           |                    | Discount:             | .00             |               |                     |               |           |                     |                  |      |
| Ev  | ent Nan  | ne:              | 21st Annu | ial Golf Tournamen | t                  | Order Amount:         | 3,590.00        |               |                     |               |           |                     |                  |      |
| Pa  | /ment T  | ype:             | VISA      |                    |                    | Amount Paid:          | 3,590.00        |               |                     |               |           |                     |                  |      |
| Or  | der Stat | us:              | Complete  | d 🔻                |                    | Amount Open:          | .00             | - 1           |                     |               |           |                     |                  |      |
|     |          |                  |           |                    |                    |                       |                 |               |                     |               |           |                     |                  |      |
| Or  | der Line | S Tickets        | 3         |                    |                    |                       |                 |               |                     |               |           |                     |                  |      |
|     | l New    | 🛛 🖸 Refr         | esh 🛛 🎛 S | Sort 🌐 Format 👻    | 📑 Wrap 🛛 🏝 Exp     | oort 🚴 Print   🎛 P    | Pivot           |               |                     |               |           |                     |                  |      |
| Or  | der Lin  | es [5 recor      | ds found] |                    |                    |                       |                 |               |                     |               |           |                     |                  |      |
|     | <b>V</b> | Order<br>Line ID | Item ID   | Туре               | Description        |                       |                 |               | Quantity<br>Ordered | Unit<br>Price | Extension | Quantity<br>Shipped | Quantity<br>Open | Note |
|     |          | 3654             | 27        | Ticket             | Single             |                       |                 |               | 1                   | 80.00         | 80.00     | 1                   | 0                |      |
|     |          | 3655             | 141       | Ticket             | The 3 other memb   | ers of the foursome   |                 |               | 2                   | .00           | .00       | 2                   | 0                |      |
|     | V        | 3656             | 199       | Ticket             | VIP Ticket (Comes  | with Table)           |                 |               | 1                   | 1,000.00      | 1,000.00  | 1                   | 0                |      |
|     |          | 3657             | 19        | Merchandise        | Tournament Poste   | er                    |                 |               | 1                   | 10.00         | 10.00     | 0                   | 1                |      |
|     | V        | 3658             | 128       | Merchandise        | < strong style="ba | ackground-color:yello | ow;"> Sponsor a | Hole          | 1                   | 2,500.00      | 2,500.00  | 1                   | 0                |      |
| Þ   | 5        |                  |           |                    |                    |                       |                 |               | 6                   |               | 3,590.00  |                     | 1                |      |

### Click on each 'Order Line ID' to open the individual order line.

Click the red **[x]** at the top of the order line record to **delete** it.

v

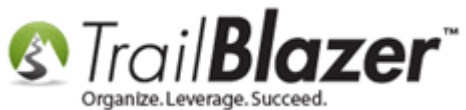

## Click the red [x] to delete the individual order line record.

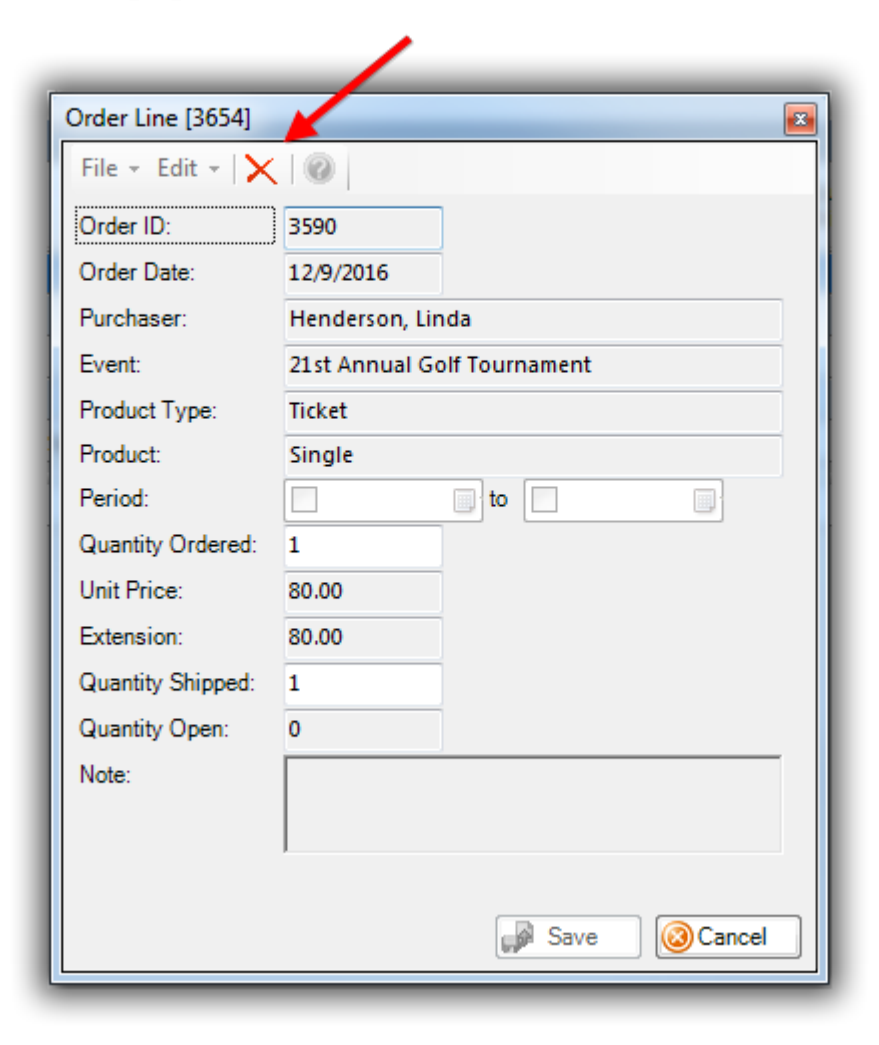

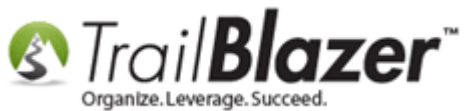

Click **[OK]** when prompted.

| Order Line [3654]  | 8                                          |            |          |
|--------------------|--------------------------------------------|------------|----------|
| File - Edit - 🗙    |                                            |            | Oursetit |
| Order ID:          | 3590                                       | ipped      | Open     |
| Order Date:        | 12/9/2016                                  | 1          |          |
| Purchaser:         | Henderson, Linda                           | 2          |          |
| Event:             | 21st Annual Golf Tournament                | 1          |          |
| Product Type:      | Ticket                                     | 0          |          |
| Product:           | Single                                     | 1          |          |
| Period:            | to                                         | 5          | _        |
| Quantity Order War | ming                                       | <b>—</b> X |          |
| Unit Price:        |                                            |            |          |
| Extension:         | Record will be deleted. Do you wish to pro | ceed?      |          |
| Quantity Shipp     |                                            | Acces.     |          |
| Quantity Open      |                                            |            |          |
| Note:              | ОК                                         | Cancel     |          |
|                    |                                            |            |          |
|                    |                                            |            |          |
|                    | Save 🙆 Cancel                              |            |          |
|                    |                                            |            | _        |

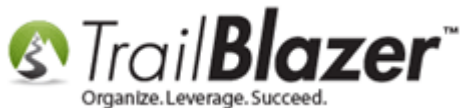

| File - Edit - 🗙     | 🕜 🛐 Payment                 |                               |           |                 |                     |               |           |                     |                  |      |
|---------------------|-----------------------------|-------------------------------|-----------|-----------------|---------------------|---------------|-----------|---------------------|------------------|------|
| Date Ordered:       | 12/9/2016                   | Before Discount:              | 3,590.00  | Buyer Comment - |                     |               |           |                     |                  |      |
| Purchaser           | Henderson, Linda            | Discount:                     | .00       |                 |                     |               |           |                     |                  |      |
| Event Name:         | 21st Annual Golf Tournament | Order Amount:                 | .00       |                 |                     |               |           |                     |                  |      |
| Payment Type:       | VISA                        | Amount Paid:                  | 3,590.00  |                 |                     |               |           |                     |                  |      |
| Order Status:       | Completed 🔻                 | Amount Open:                  | -3,590.00 | ] '             |                     |               |           |                     |                  |      |
| Orden Lines - The   |                             |                               |           |                 |                     |               |           |                     |                  |      |
| Order Lines Ticket  | ts                          |                               |           |                 |                     |               |           |                     |                  |      |
| 🔜 New 🛛 🙆 Ref       | resh 🛛 🌐 Sort 🖽 Format 👻    | 🚍 Wrap 🛛 🏝 Export 🚴 Print 🛛 🌐 | Pivot     |                 |                     |               |           |                     |                  |      |
| Order Lines [5 reco | rds found]                  |                               |           |                 |                     |               |           |                     |                  |      |
| Order<br>Line ID    | Item ID Type                | Description                   |           |                 | Quantity<br>Ordered | Unit<br>Price | Extension | Quantity<br>Shipped | Quantity<br>Open | Note |
|                     |                             |                               |           |                 |                     | I             |           |                     |                  | 1    |
| 0                   |                             |                               |           |                 | 0                   |               | .00       | 0                   | 0                |      |
|                     |                             |                               |           |                 |                     |               |           |                     |                  |      |

# Repeat the steps to delete all the individual 'order lines'.

Once all the order lines are gone, click the [Payment] button at the top of the purchase order record.

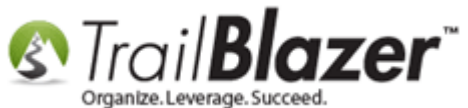

|                     | C            | lick on         | the 'Pay              | ment' bu              | tton.     |                 |                     |               |           |                     |                  |      |
|---------------------|--------------|-----------------|-----------------------|-----------------------|-----------|-----------------|---------------------|---------------|-----------|---------------------|------------------|------|
|                     |              |                 | /                     |                       |           |                 |                     |               |           |                     |                  |      |
|                     |              |                 |                       |                       |           |                 |                     |               |           |                     |                  |      |
| File - Edit - 🗙     | 🖗 🚺 Pa       | yment           |                       |                       |           |                 |                     |               |           |                     |                  |      |
| Date Ordered:       | 12/9/2016    |                 |                       | Before Discount:      | 3,590.00  | Buyer Comment - |                     |               |           |                     |                  |      |
| Purchaser           | Henderson,   | Linua           | e, or delete order pa | oyment )<br>Discount: | .00       |                 |                     |               |           |                     |                  |      |
| Event Name:         | 21st Annual  | Golf Tournament | t                     | Order Amount:         | .00       |                 |                     |               |           |                     |                  |      |
| Payment Type:       | VISA         |                 |                       | Amount Paid:          | 3,590.00  |                 |                     |               |           |                     |                  |      |
| Order Status:       | Completed    | •               |                       | Amount Open:          | -3,590.00 | ]               |                     |               |           |                     |                  |      |
| Order Lines Total   |              |                 |                       |                       |           |                 |                     |               |           |                     |                  |      |
| New Ref             | s<br>rech    | rt 🎟 Format -   | 🔜 Wran 🛛 🔊 Evn        | ort 🔊 Print 🕅 🎟 I     | Divot     |                 |                     |               |           |                     |                  |      |
|                     | resn   He so | n 🖽 Louwar 🛧    | 🚍 wiap 🛛 — 🖲 exp      |                       |           |                 |                     |               |           |                     |                  |      |
| Order Lines [5 reco | rds found]   |                 |                       |                       |           |                 |                     |               |           |                     |                  |      |
| Crder<br>Line ID    | Item ID      | Туре            | Description           |                       |           |                 | Quantity<br>Ordered | Unit<br>Price | Extension | Quantity<br>Shipped | Quantity<br>Open | Note |
| 0                   |              |                 |                       |                       |           |                 | 0                   |               | .00       | <br>0               | 0                |      |
|                     |              |                 |                       |                       |           |                 |                     |               |           |                     |                  |      |
|                     |              |                 |                       |                       |           |                 |                     |               |           |                     |                  |      |
|                     |              |                 |                       |                       |           |                 |                     |               |           |                     |                  |      |
|                     |              |                 |                       |                       |           |                 |                     |               |           |                     |                  |      |

Click the red [x] at the top of the **Contribution** screen to delete the **linked donation** record for this purchase.

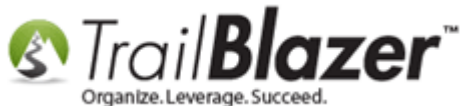

|                                                                                                | Delete this red                                 | cord.       | Amount:            |               | 3,590       | .00 |  |
|------------------------------------------------------------------------------------------------|-------------------------------------------------|-------------|--------------------|---------------|-------------|-----|--|
| 111 North                                                                                      |                                                 |             | Less F             | Refunds:      |             | .00 |  |
| Salina, KS, 674                                                                                | 01                                              |             | Net A              | mount:        | 3,590       | .00 |  |
|                                                                                                |                                                 |             |                    |               |             |     |  |
| eneral Refund                                                                                  | Allocate   Mat                                  | ch   Memory | /Honor             | Notify   Othe | er   Gatewa | зy  |  |
| Committee:                                                                                     | Pandamoniu                                      | um!!        |                    |               | •           |     |  |
| Event:                                                                                         | 21st Annual                                     | Golf Tourna | ment               |               | •           |     |  |
| Cycle:                                                                                         | Calendar Yea                                    | ar 2016     |                    |               | -           |     |  |
|                                                                                                |                                                 |             |                    |               |             |     |  |
|                                                                                                | ·                                               |             | -                  |               |             |     |  |
| Date Received:                                                                                 | 12/ 9/2016                                      |             |                    |               |             |     |  |
| Date Received:<br>Type:                                                                        | 12/ 9/2016<br>Credit Card                       |             | ]                  |               |             |     |  |
| Date Received:<br>Type:<br>Recurrence:                                                         | 12/ 9/2016<br>Credit Card<br>Single             |             | ]<br>]             |               |             |     |  |
| Date Received:<br>Type:<br>Recurrence:<br>Check Number                                         | 12/ 9/2016<br>Credit Card<br>Single             |             | ]<br>]             |               |             |     |  |
| Date Received:<br>Type:<br>Recurrence:<br>Check Number<br>Amount:                              | 12/ 9/2016<br>Credit Card<br>Single<br>3,590.00 | Tax Ded     | ]<br>]<br>uct Amt: | .00           |             |     |  |
| Date Received:<br>Type:<br>Recurrence:<br>Check Number<br>Amount:<br>Memo:                     | 12/ 9/2016<br>Credit Card<br>Single<br>3,590.00 | Tax Ded     | ]<br>]<br>uct Amt: | .00           |             |     |  |
| Date Received:<br>Type:<br>Recurrence:<br>Check Number<br>Amount:<br>Memo:                     | 12/ 9/2016<br>Credit Card<br>Single<br>3,590.00 | Tax Ded     | ]<br>]<br>uct Amt: | .00           |             |     |  |
| Date Received:<br>Type:<br>Recurrence:<br>Check Number<br>Amount:<br>Memo:<br>Credit Card Type | 12/ 9/2016<br>Credit Card<br>Single<br>3,590.00 | Tax Ded     | ]<br>]<br>uct Amt: | .00           |             |     |  |

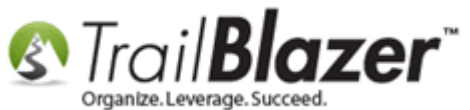

Click [OK] to proceed.

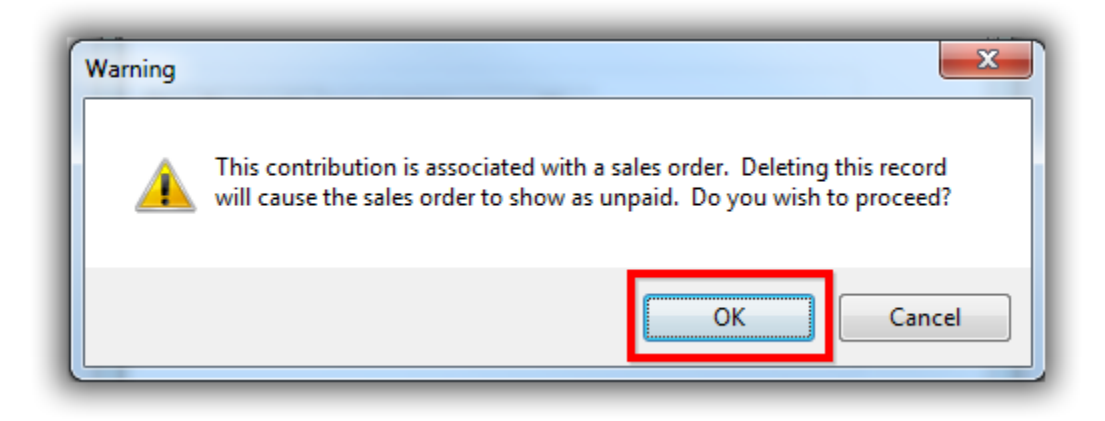

Once all the order lines and the linked donation record have been deleted, click the red [x] at the top of the purchase order screen to delete the entire order.

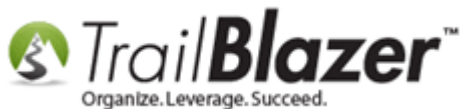

14

# Once all the order lines and the donation record have been deleted, click this button to delete the entire purchase order record.

| File<br>Date<br>Purc<br>Ever<br>Payr<br>Orde | ✓ Ed<br>Order<br>shaser<br>int Nam<br>ment T<br>er Stati<br>er Lines | e:<br>ype:<br>JS: | 12/9/2016<br>Delete thi<br>21st Annu<br>VISA<br>Complete | Payment<br>s record.<br>Ial Golf Tournament | :              | Before Discount:<br>Discount:<br>Order Amount:<br>Amount Paid:<br>Amount Open: | 3,590.00<br>.00<br>.00<br>3,590.00<br>-3,590.00 | Buyer Comment - |                     |               |        |
|----------------------------------------------|----------------------------------------------------------------------|-------------------|----------------------------------------------------------|---------------------------------------------|----------------|--------------------------------------------------------------------------------|-------------------------------------------------|-----------------|---------------------|---------------|--------|
|                                              | New                                                                  | 🙆 Refr            | esh 🛛 🌐 S                                                | Sort 🌐 Format 🗸                             | 📑 Wrap 🛛 🏝 Exp | ort   Print 📑                                                                  | Pivot                                           |                 |                     |               |        |
| Ord                                          | er Line                                                              | s [5 reco         | rds found]                                               |                                             |                |                                                                                |                                                 |                 |                     |               |        |
|                                              | <b>V</b>                                                             | Order<br>Line ID  | Item ID                                                  | Туре                                        | Description    |                                                                                |                                                 |                 | Quantity<br>Ordered | Unit<br>Price | Extens |
| Σ                                            | 0                                                                    |                   |                                                          |                                             |                |                                                                                |                                                 |                 | 0                   |               |        |
|                                              |                                                                      |                   |                                                          |                                             |                |                                                                                |                                                 |                 |                     |               |        |

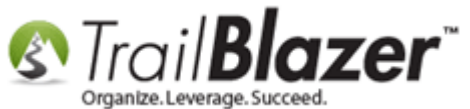

#### Click [OK].

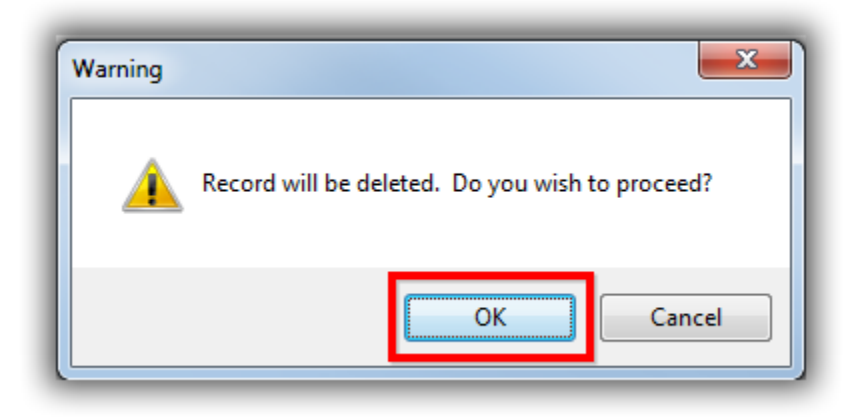

Click [Refresh] when you are back on the Orders tab and the purchase order will disappear.

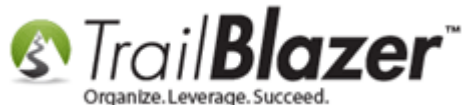

| Even  |                         |                                                                                                    |                                                                                                    |                                                                                                    |                                                                                                    |                                                                                                    |                                                                                                    |                                                                                                    |                                                                                                    |                                                                                                    |                                                                                                    |               |
|-------|-------------------------|----------------------------------------------------------------------------------------------------|----------------------------------------------------------------------------------------------------|----------------------------------------------------------------------------------------------------|----------------------------------------------------------------------------------------------------|----------------------------------------------------------------------------------------------------|----------------------------------------------------------------------------------------------------|----------------------------------------------------------------------------------------------------|----------------------------------------------------------------------------------------------------|----------------------------------------------------------------------------------------------------|----------------------------------------------------------------------------------------------------|---------------|
| Ever  | nt<br>nt Name:          | 2                                                                                                    | 1 ct Appual Colf                                                                                                    | Tournament                                                                                                    | Publis                                                                                                    | hed Event Descrip                                                                                                    | tion                                                                                                    |                                                                                                    |                                                                                                    |                                                                                                    |                                                                                                    |               |
| Cala  | andar Cat               | 2.                                                                                                    | List Annual Goll                                                                                                    | rounament                                                                                                    |                                                                                                    | 11 🖬 🛋 🖻                                                                                                    | 🖬 🔥 🍏                                                                                                    |                                                                                                    |                                                                                                    |                                                                                                    |                                                                                                    |               |
|       | anuar Cat               | egory: [(r                                                                                                    | ione)                                                                                                    |                                                                                                    | < style                                                                                                    | e>                                                                                                    |                                                                                                    |                                                                                                    |                                                                                                    | <u> </u>                                                                                                    |                                                                                                    |               |
| V E   | nable as:<br>Public For | signment o                                                                                                    | to wob site)                                                                                                    | na expenses                                                                                                    | body                                                                                                    | {                                                                                                    |                                                                                                    |                                                                                                    |                                                                                                    | =                                                                                                    |                                                                                                    |               |
| V P   | UDIIC EVE               | ent (PUDIIS)                                                                                                    | nto web site)                                                                                                    |                                                                                                    | ("http                                                                                                    | )://trailblz.info/de                                                                                                    | mononprofit_joe                                                                                                    | el/images/beauti                                                                                                    | ful_golf_cours                                                                                                    | se-                                                                                                    |                                                                                                    |               |
| Start | t Time:                 | 6                                                                                                    | 5/25/2017 08:00                                                                                                    | AM                                                                                                    | wallp<br>vertic                                                                                                    | aper-1920x1440.j<br>al-align:middle:                                                                                                    | pg");                                                                                                    |                                                                                                    |                                                                                                    |                                                                                                    |                                                                                                    |               |
| End   | Time:                   | 6                                                                                                    | 5/25/2017 09:00                                                                                                    | PM                                                                                                    |                                                                                                    | ground-repeat: sp                                                                                                    | oace;                                                                                                    |                                                                                                    |                                                                                                    |                                                                                                    |                                                                                                    |               |
|       | Close Rec               | istration                                                                                                    | 24 Hours 🔻                                                                                                    | Before Event                                                                                                    | #ever                                                                                                    | nt-top-banner hi                                                                                                    | ۱{                                                                                                    |                                                                                                    |                                                                                                    |                                                                                                    |                                                                                                    |               |
|       | lose Tim                |                                                                                                    | 2 / 24 / 2017 08:00                                                                                                    | A. M. A.                                                                                                    | color<br>font-                                                                                                    | : white;<br>size: 26px;                                                                                                    |                                                                                                    |                                                                                                    |                                                                                                    | -                                                                                                    |                                                                                                    |               |
| 0     | Juse IIII               | ie. (                                                                                                    | 5/24/2017 08:00                                                                                                    | AM                                                                                                    |                                                                                                    |                                                                                                    |                                                                                                    |                                                                                                    |                                                                                                    |                                                                                                    |                                                                                                    |               |
| Ord   | lers Out                | Corris Ion                                                                                                    | Belets                                                                                                    | Format 🕶 🚍                                                                                                    | Wrap 📲 Expo                                                                                                    | rt 凝 Print   🌐                                                                                                    | Pivot                                                                                                    |                                                                                                    |                                                                                                    |                                                                                                    |                                                                                                    |               |
|       |                         | Order<br>ID                                                                                                    | Date<br>Ordered                                                                                                    | Purchaser<br>ID                                                                                                    | Purchaser<br>Last Name                                                                                                    | Purchaser<br>First Name                                                                                                    | Order<br>Status                                                                                                    | Amount                                                                                                    | Payment<br>Type                                                                                                    | Amount<br>Paid                                                                                                    | Amount<br>Open                                                                                                    | Buyer Comment |
|       |                         |                                                                                                    |                                                                                                    |                                                                                                    |                                                                                                    |                                                                                                    |                                                                                                    |                                                                                                    |                                                                                                    |                                                                                                    |                                                                                                    |               |
|       | <b>V</b>                | 3588                                                                                                    | 12/2/2016                                                                                                    | 23566                                                                                                    | Thomas                                                                                                    | Diamond                                                                                                    | Open                                                                                                    | 80.00                                                                                                    | Bill Me                                                                                                    | .00                                                                                                    | 80.00                                                                                                    |               |
|       |                         | 3588<br>3584                                                                                                    | 12/2/2016<br>10/18/2016                                                                                                    | 23566<br>23506                                                                                                    | Thomas<br>Edwards                                                                                                    | Diamond<br>Dennis                                                                                                    | Open<br>Open                                                                                                    | 80.00<br>100.00                                                                                                    | Bill Me<br>Bill Me                                                                                                    | .00<br>.00                                                                                                    | 80.00                                                                                                    |               |
|       |                         | 3588<br>3584<br>3579                                                                                                    | 12/2/2016<br>10/18/2016<br>9/23/2016                                                                                                    | 23566<br>23506<br>23487                                                                                                    | Thomas<br>Edwards<br>Van Nelson                                                                                                    | Diamond<br>Dennis<br>Carolyn                                                                                                    | Open<br>Open<br>Completed                                                                                                    | 80.00<br>100.00<br>1,000.00                                                                                                    | Bill Me<br>Bill Me<br>Bill Me                                                                                                    | .00<br>.00<br>1,000.00                                                                                                    | 80.00<br>100.00<br>.00                                                                                                    |               |
|       |                         | 3588<br>3584<br>3579<br>3575                                                                                                    | 12/2/2016<br>10/18/2016<br>9/23/2016<br>9/7/2016                                                                                                    | 23566<br>23506<br>23487<br>23473                                                                                                    | Thomas<br>Edwards<br>Van Nelson<br>Zilbermann                                                                                                    | Diamond<br>Dennis<br>Carolyn<br>Aaron                                                                                                    | Open<br>Open<br>Completed<br>Open                                                                                                    | 80.00<br>100.00<br>1,000.00<br>150.00                                                                                                    | Bill Me<br>Bill Me<br>Bill Me<br>Bill Me                                                                                                    | .00<br>.00<br>1,000.00<br>.00                                                                                                    | 80.00<br>100.00<br>.00<br>150.00                                                                                                    |               |
|       |                         | 3588<br>3584<br>3579<br>3575<br>3570                                                                                                    | 12/2/2016<br>10/18/2016<br>9/23/2016<br>9/7/2016<br>8/15/2016                                                                                                    | 23566<br>23506<br>23487<br>23473<br>23457                                                                                                    | Thomas<br>Edwards<br>Van Nelson<br>Zilbermann<br>Ford                                                                                                    | Diamond<br>Dennis<br>Carolyn<br>Aaron<br>Nae                                                                                                    | Open<br>Open<br>Completed<br>Open<br>Completed                                                                                                    | 80.00<br>100.00<br>1,000.00<br>150.00<br>240.00                                                                                                    | Bill Me<br>Bill Me<br>Bill Me<br>Bill Me<br>Bill Me                                                                                                    | .00<br>.00<br>1,000.00<br>.00<br>240.00                                                                                                    | 80.00<br>100.00<br>.00<br>150.00<br>.00                                                                                                    |               |
|       |                         | 3588<br>3584<br>3579<br>3575<br>3570<br>3569                                                                                                    | 12/2/2016<br>10/18/2016<br>9/23/2016<br>9/7/2016<br>8/15/2016<br>8/12/2016                                                                                                    | 23566<br>23506<br>23487<br>23473<br>23457<br>12796                                                                                                    | Thomas<br>Edwards<br>Van Nelson<br>Zilbermann<br>Ford<br>Kristenson                                                                                                    | Diamond<br>Dennis<br>Carolyn<br>Aaron<br>Nae<br>Joel                                                                                                    | Open<br>Open<br>Completed<br>Open<br>Completed<br>Open                                                                                                    | 80.00<br>100.00<br>1,000.00<br>150.00<br>240.00<br>80.00                                                                                                    | Bill Me<br>Bill Me<br>Bill Me<br>Bill Me<br>Bill Me<br>Bill Me                                                                                                    | .00<br>.00<br>1,000.00<br>.00<br>240.00<br>80.00                                                                                                    | 80.00<br>100.00<br>.00<br>150.00<br>.00                                                                                                    |               |
|       |                         | 3588<br>3584<br>3579<br>3575<br>3570<br>3569<br>3568                                                                                                    | 12/2/2016<br>10/18/2016<br>9/23/2016<br>9/7/2016<br>8/15/2016<br>8/12/2016<br>8/12/2016                                                                                                    | 23566<br>23506<br>23487<br>23473<br>23457<br>12796<br>23455                                                                                                    | Thomas<br>Edwards<br>Van Nelson<br>Zilbermann<br>Ford<br>Kristenson<br>Gorham                                                                                                    | Diamond<br>Dennis<br>Carolyn<br>Aaron<br>Nae<br>Joel<br>Karolyn                                                                                                    | Open<br>Open<br>Completed<br>Open<br>Completed<br>Open<br>Completed                                                                                                    | 80.00<br>100.00<br>1,000.00<br>150.00<br>240.00<br>80.00<br>2,650.00                                                                                                    | Bill Me<br>Bill Me<br>Bill Me<br>Bill Me<br>Bill Me<br>Bill Me<br>Bill Me                                                                                                    | .00<br>.00<br>1,000.00<br>.00<br>240.00<br>80.00<br>2,650.00                                                                                                    | 80.00<br>100.00<br>.00<br>150.00<br>.00<br>.00                                                                                                    |               |
|       |                         | 3588<br>3584<br>3579<br>3575<br>3570<br>3569<br>3568<br>3566                                                                                                    | 12/2/2016<br>10/18/2016<br>9/23/2016<br>9/7/2016<br>8/15/2016<br>8/12/2016<br>8/12/2016<br>7/22/2016                                                                                                    | 23566<br>23506<br>23487<br>23473<br>23457<br>12796<br>23455<br>22432                                                                                                    | Thomas<br>Edwards<br>Van Nelson<br>Zilbermann<br>Ford<br>Kristenson<br>Gorham<br>Xxx                                                                                                    | Diamond<br>Dennis<br>Carolyn<br>Aaron<br>Nae<br>Joel<br>Karolyn<br>Xx                                                                                                    | Open<br>Open<br>Completed<br>Open<br>Completed<br>Open<br>Completed<br>Completed                                                                                                    | 80.00<br>100.00<br>1,000.00<br>150.00<br>240.00<br>80.00<br>2,650.00<br>1,000.00                                                                                                    | Bill Me<br>Bill Me<br>Bill Me<br>Bill Me<br>Bill Me<br>Bill Me<br>VISA                                                                                                    | .00<br>.00<br>1,000.00<br>240.00<br>80.00<br>2,650.00<br>1,000.00                                                                                                    | 80.00<br>100.00<br>.00<br>150.00<br>.00<br>.00<br>.00                                                                                                    | Norma Barker  |
|       |                         | 3588<br>3584<br>3579<br>3575<br>3570<br>3569<br>3568<br>3566<br>3566<br>3563                                                                                                    | 12/2/2016<br>10/18/2016<br>9/23/2016<br>8/15/2016<br>8/12/2016<br>8/12/2016<br>7/22/2016<br>7/13/2016                                                                                                    | 23566<br>23506<br>23487<br>23473<br>23457<br>12796<br>23455<br>22432<br>22415                                                                                                    | Thomas<br>Edwards<br>Van Nelson<br>Zilbermann<br>Ford<br>Kristenson<br>Gorham<br>Xxx<br>Little                                                                                                    | Diamond<br>Dennis<br>Carolyn<br>Aaron<br>Nae<br>Joel<br>Karolyn<br>Xx<br>Larry                                                                                                    | Open<br>Open<br>Completed<br>Open<br>Completed<br>Completed<br>Completed<br>Open                                                                                                    | 80.00<br>100.00<br>1,000.00<br>150.00<br>240.00<br>80.00<br>2,650.00<br>1,000.00<br>130.00                                                                                                | Bill Me       Bill Me       Bill Me       Bill Me       Bill Me       Bill Me       Bill Me       Bill Me       Bill Me                                                                                                    | .00<br>.00<br>1,000.00<br>240.00<br>80.00<br>2,650.00<br>1,000.00<br>.00                                                                                                  | 80.00<br>100.00<br>.00<br>150.00<br>.00<br>.00<br>.00<br>130.00                                                                                               | Norma Barker  |
|       |                         | 3588           3584           3579           3575           3570           3569           3568           3563           1205                                                                                                    | 12/2/2016<br>10/18/2016<br>9/23/2016<br>8/15/2016<br>8/12/2016<br>8/12/2016<br>7/22/2016<br>7/13/2016<br>6/24/2016                                                                                                    | 23566<br>23506<br>23487<br>23473<br>23457<br>12796<br>23455<br>22432<br>22432<br>22415<br>22383                                                                                                    | Thomas<br>Edwards<br>Van Nelson<br>Zilbermann<br>Ford<br>Kristenson<br>Gorham<br>Xxx<br>Little<br>Maak                                                                                                    | Diamond<br>Dennis<br>Carolyn<br>Aaron<br>Nae<br>Joel<br>Karolyn<br>Xx<br>Larry<br>Joshua                                                                                                    | Open<br>Open<br>Completed<br>Open<br>Completed<br>Completed<br>Open<br>Open<br>Open                                                                                                    | 80.00<br>100.00<br>1,000.00<br>240.00<br>80.00<br>2,650.00<br>1,000.00<br>130.00                                                                                                    | Bill Me         Bill Me         Bill Me         Bill Me         Bill Me         Bill Me         Bill Me         Bill Me         Bill Me         Bill Me         Bill Me         Bill Me         Bill Me         Bill Me         Bill Me                                                                                                            | .00<br>.00<br>1,000.00<br>240.00<br>2,650.00<br>1,000.00<br>.00                                                                                                    | 80.00<br>100.00<br>.00<br>150.00<br>.00<br>.00<br>.00<br>130.00<br>130.00                                                                                     | Norma Barker  |
|       |                         | 3588           3584           3579           3575           3570           3569           3568           3566           3563           1205           1200                                                                                           | 12/2/2016<br>10/18/2016<br>9/23/2016<br>8/15/2016<br>8/12/2016<br>8/12/2016<br>7/22/2016<br>7/13/2016<br>6/24/2016<br>6/8/2016                                                                                            | 23566<br>23506<br>23487<br>23473<br>23457<br>12796<br>23455<br>22432<br>22415<br>22383<br>21354                                                                                                    | Thomas<br>Edwards<br>Van Nelson<br>Zilbermann<br>Ford<br>Kristenson<br>Gorham<br>Xxx<br>Little<br>Maak<br>Smith                                                                                                    | Diamond<br>Dennis<br>Carolyn<br>Aaron<br>Nae<br>Joel<br>Karolyn<br>Xx<br>Larry<br>Joshua<br>Caro                                                                                              | Open<br>Open<br>Completed<br>Open<br>Completed<br>Completed<br>Open<br>Open<br>Open                                                                                                    | 80.00<br>100.00<br>1,000.00<br>240.00<br>80.00<br>2,650.00<br>1,000.00<br>130.00<br>130.00                                                                                                | Bill Me         Bill Me                                                                                                    | .00<br>.00<br>1,000.00<br>240.00<br>80.00<br>2,650.00<br>1,000.00<br>.00<br>.00                                                                                           | 80.00<br>100.00<br>.00<br>150.00<br>.00<br>.00<br>.00<br>130.00<br>130.00<br>130.00                                                                           | Norma Barker  |
|       |                         | 3588           3584           3579           3575           3570           3569           3568           3566           3563           1205           1200           1195                                                                            | 12/2/2016<br>10/18/2016<br>9/23/2016<br>8/15/2016<br>8/12/2016<br>8/12/2016<br>7/22/2016<br>7/13/2016<br>6/24/2016<br>6/8/2016<br>5/10/2016                                                                               | 23566<br>23506<br>23487<br>23473<br>23457<br>12796<br>23455<br>22432<br>22415<br>22383<br>21354<br>12796                                                                                                    | Thomas<br>Edwards<br>Van Nelson<br>Zilbermann<br>Ford<br>Kristenson<br>Gorham<br>Xxx<br>Little<br>Maak<br>Smith<br>Kristenson                                                                                                    | Diamond<br>Dennis<br>Carolyn<br>Aaron<br>Nae<br>Joel<br>Karolyn<br>Xx<br>Larry<br>Joshua<br>Caro<br>Joel                                                                                      | Open<br>Open<br>Completed<br>Open<br>Completed<br>Completed<br>Open<br>Open<br>Open<br>Completed                                                                                                    | 80.00<br>100.00<br>1,000.00<br>240.00<br>80.00<br>2,650.00<br>1,000.00<br>130.00<br>130.00<br>230.00<br>2,40.00                                                                           | Bill Me         Bill Me                                                                                                    | .00<br>.00<br>1,000.00<br>240.00<br>80.00<br>2,650.00<br>1,000.00<br>.00<br>.00<br>240.00                                                                                 | 80.00<br>100.00<br>.00<br>150.00<br>.00<br>.00<br>.00<br>130.00<br>130.00<br>130.00<br>.00                                                                    | Norma Barker  |
|       |                         | 3588           3584           3579           3575           3570           3569           3568           3566           3563           1205           1195           1194                                                                            | 12/2/2016<br>10/18/2016<br>9/23/2016<br>8/15/2016<br>8/12/2016<br>8/12/2016<br>7/22/2016<br>7/13/2016<br>6/24/2016<br>6/8/2016<br>5/10/2016                                                                               | 23566<br>23506<br>23487<br>23473<br>23457<br>12796<br>23455<br>22432<br>22435<br>22432<br>22415<br>22383<br>21354<br>12796<br>21320                                                                                                    | Thomas<br>Edwards<br>Van Nelson<br>Zilbermann<br>Ford<br>Kristenson<br>Gorham<br>Xxx<br>Little<br>Maak<br>Smith<br>Kristenson<br>Fried                                                                                                    | Diamond<br>Dennis<br>Carolyn<br>Aaron<br>Nae<br>Joel<br>Karolyn<br>Xx<br>Larry<br>Joshua<br>Caro<br>Joel<br>Abbe                                                                              | Open<br>Open<br>Completed<br>Open<br>Completed<br>Completed<br>Open<br>Open<br>Open<br>Completed<br>Open                                                                                                    | 80.00<br>100.00<br>1,000.00<br>240.00<br>80.00<br>2,650.00<br>1,000.00<br>130.00<br>130.00<br>240.00<br>1,180.00                                                                          | Bill Me         Bill Me                                                                                                    | .00<br>.00<br>1,000.00<br>240.00<br>80.00<br>2,650.00<br>1,000.00<br>.00<br>.00<br>.00<br>240.00<br>.00                                                                   | 80.00<br>100.00<br>.00<br>150.00<br>.00<br>.00<br>130.00<br>130.00<br>130.00<br>130.00<br>.00<br>130.00                                                       | Norma Barker  |
|       |                         | 3588           3584           3579           3575           3570           3569           3568           3566           3563           1205           1200           1195           1193                                                             | 12/2/2016<br>10/18/2016<br>9/23/2016<br>8/15/2016<br>8/12/2016<br>8/12/2016<br>7/12/2016<br>6/24/2016<br>6/8/2016<br>5/10/2016<br>5/10/2016<br>4/21/2016                                                                  | 23566<br>23506<br>23487<br>23473<br>23457<br>12796<br>23455<br>22432<br>22435<br>22435<br>22383<br>21354<br>12796<br>21320<br>21300                                                                                                    | Thomas         Edwards         Van Nelson         Zilbermann         Ford         Kristenson         Gorham         Xxx         Little         Maak         Smith         Kristenson         Fried         Yashinsky                                                                                                    | Diamond<br>Dennis<br>Carolyn<br>Aaron<br>Nae<br>Joel<br>Karolyn<br>Xx<br>Larry<br>Joshua<br>Caro<br>Joel<br>Abbe<br>Stacy                                                                     | Open<br>Open<br>Completed<br>Open<br>Completed<br>Open<br>Open<br>Open<br>Open<br>Completed<br>Open<br>Completed                                                                                                    | 80.00<br>100.00<br>1,000.00<br>240.00<br>80.00<br>2,650.00<br>1,000.00<br>130.00<br>130.00<br>130.00<br>130.00<br>1,180.00<br>1,180.00                                                    | Bill Me         Bill Me                                                                                                    | .00<br>.00<br>1,000.00<br>240.00<br>80.00<br>2,650.00<br>1,000.00<br>.00<br>.00<br>240.00<br>.00<br>100.00                                                                | 80.00<br>100.00<br>.00<br>150.00<br>.00<br>.00<br>.00<br>130.00<br>130.00<br>130.00<br>130.00<br>1,180.00<br>.00                                              | Norma Barker  |
|       |                         | 3588           3584           3579           3575           3570           3569           3568           3566           3563           1205           1200           1195           1193           1190                                              | 12/2/2016<br>10/18/2016<br>9/23/2016<br>8/15/2016<br>8/12/2016<br>8/12/2016<br>7/12/2016<br>6/24/2016<br>6/8/2016<br>5/10/2016<br>5/10/2016<br>4/21/2016<br>3/29/2016                                                     | 23566<br>23506<br>23487<br>23473<br>23457<br>12796<br>23455<br>22432<br>22415<br>22383<br>21354<br>12796<br>21320<br>21300<br>9221                                                                                                    | Thomas<br>Edwards<br>Van Nelson<br>Zilbermann<br>Ford<br>Kristenson<br>Gorham<br>Xxx<br>Little<br>Maak<br>Smith<br>Kristenson<br>Fried<br>Yashinsky<br>Panger                                                                                                    | Diamond<br>Dennis<br>Carolyn<br>Aaron<br>Nae<br>Joel<br>Karolyn<br>Xx<br>Larry<br>Joshua<br>Caro<br>Joel<br>Abbe<br>Stacy<br>Mark                                                             | Open<br>Open<br>Completed<br>Open<br>Completed<br>Completed<br>Open<br>Open<br>Open<br>Completed<br>Open<br>Completed<br>Open                                                                                                    | 80.00<br>100.00<br>1,000.00<br>240.00<br>80.00<br>2,650.00<br>1,000.00<br>130.00<br>130.00<br>130.00<br>240.00<br>1,180.00<br>0,00                                                        | Bill Me         Bill Me                                                                                                    | .00<br>.00<br>1,000.00<br>240.00<br>2,650.00<br>1,000.00<br>.00<br>.00<br>240.00<br>.00<br>100.00                                                                         | 80.00<br>100.00<br>.00<br>150.00<br>.00<br>.00<br>.00<br>130.00<br>130.00<br>130.00<br>130.00<br>1,180.00<br>.00                                              | Norma Barker  |
|       |                         | 3588           3584           3579           3575           3570           3569           3568           3566           3563           1205           1195           1193           1190           1189                                              | 12/2/2016<br>10/18/2016<br>9/23/2016<br>8/15/2016<br>8/12/2016<br>7/12/2016<br>7/13/2016<br>6/24/2016<br>6/8/2016<br>5/10/2016<br>5/10/2016<br>3/29/2016<br>3/29/2016                                                     | 23566<br>23506<br>23487<br>23473<br>23457<br>12796<br>23455<br>22432<br>22432<br>22415<br>22383<br>21354<br>12796<br>21320<br>21300<br>9221<br>9221                                                                                                    | Thomas         Edwards         Van Nelson         Zilbermann         Ford         Kristenson         Gorham         Xxx         Little         Maak         Smith         Kristenson         Fried         Yashinsky         Panger         Panger                                                                                                    | Diamond<br>Dennis<br>Carolyn<br>Aaron<br>Nae<br>Joel<br>Karolyn<br>Xx<br>Larry<br>Joshua<br>Caro<br>Joshua<br>Caro<br>Joel<br>Abbe<br>Stacy<br>Mark<br>Mark                                   | Open<br>Open<br>Completed<br>Open<br>Completed<br>Completed<br>Open<br>Open<br>Open<br>Completed<br>Open<br>Completed<br>Open<br>Completed<br>Open                                                                                                    | 80.00<br>100.00<br>1,000.00<br>240.00<br>80.00<br>2,650.00<br>1,000.00<br>130.00<br>130.00<br>130.00<br>130.00<br>1,180.00<br>1,180.00<br>0,00                                            | Bill Me         Bill Me         Bill Me         Bill Me         Bill Me         Bill Me         Bill Me         Bill Me         Bill Me         Bill Me         Bill Me         Bill Me         Bill Me         Bill Me         Bill Me         Bill Me         Bill Me         Bill Me                                                                                                            | .00<br>.00<br>1,000.00<br>240.00<br>2,650.00<br>1,000.00<br>.00<br>.00<br>240.00<br>.00<br>100.00<br>.00                                                                  | 80.00<br>100.00<br>.00<br>150.00<br>.00<br>.00<br>.00<br>130.00<br>130.00<br>130.00<br>130.00<br>1,180.00<br>.00<br>.00                                       | Norma Barker  |
|       |                         | 3588           3584           3579           3575           3570           3569           3568           3566           3563           1205           1200           1195           1194           1193           1190           1189           1188 | 12/2/2016<br>10/18/2016<br>9/23/2016<br>8/15/2016<br>8/12/2016<br>8/12/2016<br>7/22/2016<br>7/13/2016<br>6/24/2016<br>6/8/2016<br>5/10/2016<br>3/29/2016<br>3/29/2016<br>3/23/2016                                        | 23566<br>23506<br>23487<br>23473<br>23457<br>12796<br>23455<br>22432<br>22415<br>22432<br>22415<br>22383<br>21354<br>12796<br>21320<br>21300<br>9221<br>9221<br>12796                                                                                                    | Thomas         Edwards         Van Nelson         Zilbermann         Ford         Kristenson         Gorham         Xxx         Little         Maak         Smith         Kristenson         Fried         Yashinsky         Panger         Panger         Kristenson                                                                                                    | Diamond<br>Dennis<br>Carolyn<br>Aaron<br>Nae<br>Joel<br>Karolyn<br>Xx<br>Larry<br>Joshua<br>Caro<br>Joel<br>Abbe<br>Stacy<br>Mark<br>Mark<br>Joel                                             | Open<br>Open<br>Completed<br>Open<br>Completed<br>Completed<br>Open<br>Open<br>Open<br>Completed<br>Open<br>Completed<br>Open<br>Completed<br>Open<br>Completed                                                                                                    | 80.00<br>100.00<br>1,000.00<br>240.00<br>80.00<br>2,650.00<br>1,000.00<br>130.00<br>130.00<br>130.00<br>130.00<br>1,180.00<br>1,180.00<br>0,00<br>80.00                                   | Bill Me         Bill Me                                                                                                    | .00<br>.00<br>1,000.00<br>240.00<br>2,650.00<br>1,000.00<br>.00<br>.00<br>240.00<br>240.00<br>.00<br>100.00<br>.00                                                        | 80.00<br>100.00<br>.00<br>150.00<br>.00<br>.00<br>130.00<br>130.00<br>130.00<br>130.00<br>1,180.00<br>.00<br>.00<br>.00                                       | Norma Barker  |
|       |                         | 3588           3584           3579           3575           3570           3569           3568           3568           3563           1205           1195           1194           1193           1190           1189           1187                | 12/2/2016<br>10/18/2016<br>9/23/2016<br>8/15/2016<br>8/12/2016<br>8/12/2016<br>7/22/2016<br>6/24/2016<br>6/8/2016<br>5/10/2016<br>5/10/2016<br>3/29/2016<br>3/29/2016<br>3/23/2016<br>3/23/2016                           | 23566<br>23506<br>23487<br>23473<br>23457<br>12796<br>23455<br>22432<br>22415<br>22432<br>22415<br>22383<br>21354<br>12796<br>21320<br>21300<br>9221<br>9221<br>12796<br>21267                                                                                                    | Thomas         Edwards         Van Nelson         Zilbermann         Ford         Kristenson         Gorham         Xxx         Little         Maak         Smith         Kristenson         Fried         Yashinsky         Panger         Panger         Kristenson         Smith                                                                                                    | Diamond<br>Dennis<br>Carolyn<br>Aaron<br>Nae<br>Joel<br>Karolyn<br>Xx<br>Larry<br>Joshua<br>Caro<br>Joel<br>Abbe<br>Stacy<br>Mark<br>Mark<br>Joel<br>Nyam                                     | Open         Open         Completed         Open         Completed         Open         Completed         Open         Open | 80.00<br>100.00<br>1,000.00<br>150.00<br>240.00<br>80.00<br>2,650.00<br>1,000.00<br>130.00<br>130.00<br>240.00<br>1,180.00<br>1,180.00<br>0.00<br>80.00<br>150.00                         | Bill Me         Bill Me                                                                                                    | .00<br>.00<br>1,000.00<br>240.00<br>2,650.00<br>1,000.00<br>.00<br>.00<br>240.00<br>.00<br>100.00<br>.00<br>.00<br>.00<br>.00<br>.00                                      | 80.00<br>100.00<br>.00<br>150.00<br>.00<br>.00<br>.00<br>130.00<br>130.00<br>130.00<br>130.00<br>.00<br>.00<br>.00<br>.00<br>.00                              | Norma Barker  |
|       |                         | 3588           3584           3579           3575           3570           3569           3568           3563           1205           1195           1194           1193           1190           1189           1187           1186                | 12/2/2016<br>10/18/2016<br>9/23/2016<br>8/15/2016<br>8/12/2016<br>8/12/2016<br>7/12/2016<br>6/24/2016<br>6/8/2016<br>5/10/2016<br>5/10/2016<br>3/29/2016<br>3/29/2016<br>3/23/2016<br>3/23/2016<br>3/23/2016              | 23566<br>23506<br>23487<br>23473<br>23457<br>12796<br>23455<br>22432<br>22415<br>22432<br>22415<br>22383<br>21354<br>12796<br>21320<br>21300<br>9221<br>9221<br>12796<br>21267<br>21267<br>21141                                                                                                    | Thomas         Edwards         Van Nelson         Zilbermann         Ford         Kristenson         Gorham         Xxx         Little         Maak         Smith         Kristenson         Fried         Yashinsky         Panger         Kristenson         Smith         Kristenson         Smith         Mager         Panger         Kristenson         Smith         Mathematical Science         Kristenson | Diamond<br>Dennis<br>Carolyn<br>Aaron<br>Nae<br>Joel<br>Karolyn<br>Xx<br>Larry<br>Joshua<br>Caro<br>Joshua<br>Caro<br>Joel<br>Abbe<br>Stacy<br>Mark<br>Mark<br>Joel<br>Nyam<br>Lori           | Open         Open         Completed         Open         Completed         Open         Completed         Open         Open         Open         Open         Open         Open         Open         Open         Open         Open         Open         Completed         Open         Completed         Open         Completed         Open         Completed         Open         Open         Open         Open         Open         Open         Open         Completed         Open         Completed         Open                                                                                                    | 80.00<br>100.00<br>1,000.00<br>240.00<br>80.00<br>2,650.00<br>1,000.00<br>130.00<br>130.00<br>240.00<br>1,180.00<br>1,180.00<br>0,00<br>80.00<br>150.00<br>80.00                          | Bill Me         Bill Me                                                                                                    | .00<br>.00<br>1,000.00<br>240.00<br>2,650.00<br>1,000.00<br>.00<br>2,650.00<br>0.00<br>.00<br>.00<br>240.00<br>.00<br>.00<br>.00<br>.00<br>.00<br>.00<br>.00<br>.00<br>.0 | 80.00<br>100.00<br>.00<br>150.00<br>.00<br>.00<br>130.00<br>130.00<br>130.00<br>130.00<br>1,180.00<br>.00<br>.00<br>.00<br>.00<br>.00<br>.00<br>.00           | Norma Barker  |
|       |                         | 3588           3584           3579           3575           3570           3569           3568           3563           1205           1195           1194           1193           1190           1189           1187           1186           1181 | 12/2/2016<br>10/18/2016<br>9/23/2016<br>8/15/2016<br>8/12/2016<br>8/12/2016<br>7/12/2016<br>6/24/2016<br>6/8/2016<br>5/10/2016<br>5/10/2016<br>3/29/2016<br>3/29/2016<br>3/23/2016<br>3/23/2016<br>3/23/2016<br>3/11/2016 | 23566           23506           23487           23487           23473           23457           12796           22432           22415           22383           21354           12796           21320           21300           9221           12796           21207           21300           9221           12796           2121           12796           21467           21411           19 | Thomas         Edwards         Van Nelson         Zilbermann         Ford         Kristenson         Gorham         Xxx         Little         Maak         Smith         Kristenson         Fried         Yashinsky         Panger         Rristenson         Smith         Kristenson         Abarahamian                                                                                                    | Diamond<br>Dennis<br>Carolyn<br>Aaron<br>Nae<br>Joel<br>Karolyn<br>Xx<br>Larry<br>Joshua<br>Caro<br>Joshua<br>Caro<br>Joel<br>Abbe<br>Stacy<br>Mark<br>Mark<br>Joel<br>Nyam<br>Lori<br>Daniel | Open         Open         Completed         Open         Completed         Open         Completed         Open         Open         Open         Open         Open         Open         Open         Open         Open         Open         Completed         Open         Completed         Open         Completed         Open         Completed         Open         Completed         Open         Completed         Open         Completed         Open         Completed         Open         Completed         Open         Completed                                                                                                    | 80.00<br>100.00<br>1,000.00<br>240.00<br>80.00<br>2,650.00<br>1,000.00<br>130.00<br>130.00<br>240.00<br>1,180.00<br>1,180.00<br>1,180.00<br>1,180.00<br>1,000<br>80.00<br>150.00<br>80.00 | Bill Me         Bill Me         Bill Me <td< td=""><td>.00<br/>.00<br/>1,000.00<br/>240.00<br/>2,650.00<br/>1,000.00<br/>.00<br/>.00<br/>240.00<br/>.00<br/>100.00<br/>.00<br/>.00<br/>.00<br/>.00<br/>.00<br/>.00</td><td>80.00<br/>100.00<br/>.00<br/>150.00<br/>.00<br/>.00<br/>130.00<br/>130.00<br/>130.00<br/>130.00<br/>130.00<br/>1,180.00<br/>.00<br/>.00<br/>.00<br/>.00<br/>.00<br/>.00<br/>.00</td><td>Norma Barker</td></td<> | .00<br>.00<br>1,000.00<br>240.00<br>2,650.00<br>1,000.00<br>.00<br>.00<br>240.00<br>.00<br>100.00<br>.00<br>.00<br>.00<br>.00<br>.00<br>.00                               | 80.00<br>100.00<br>.00<br>150.00<br>.00<br>.00<br>130.00<br>130.00<br>130.00<br>130.00<br>130.00<br>1,180.00<br>.00<br>.00<br>.00<br>.00<br>.00<br>.00<br>.00 | Norma Barker  |

Click [Refresh] and the purchase order record will be removed.

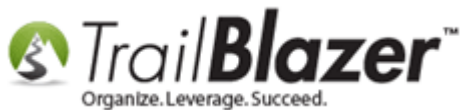

That completes the steps. If you need to move the data to another event instead of just deleting it you'll need to manually <u>create the purchase</u> <u>order</u> and donation record at this point.

The related resources link to a wide range of articles and videos that will teach you how to use the event tools in Trail Blazer.

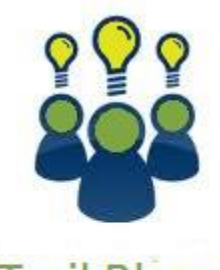

Trail Blazer

- YouTube Channel

Knowledge Base Articles

- 3rd Party Resources

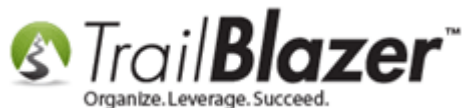

### **Related Resources**

Article: Purchase Orders – Manually Enter an Order for Tickets, Products, or Memberships from within an Event, and Record the Related **Contribution Record** Article: Manually Assigning Tickets to Specific Event Attendees (Ticket Holders) after the Original Purchase Order has been Recorded Article: How to Print or Re-Print Event Tickets and Event Order Receipts from your Database Article: How to Duplicate an Event – Save Time by Not Re-Creating Everything from Scratch Article: How to Setup and use Promo Codes with Events (All Available Options) Article: Events 2014 – Part I Article: Events 2014 - Part II Article: How to Add a Logo to an Event Page – 2015 Feature Upgrade Article: How to Setup Different Payment Schedules for Events or Memberships – Ex (Monthly, Quarterly, or Bi-Weekly) Article: How to Print Name Badges for Event Registrants – Using Avery 5392 Name Badge Paper Article: Add a Background Image to an Event Article: How to Style your Event Pages – 4 Example Mock Events – Sample CSS Code with Descriptions Article: Events 2013 | How to Create an Event with Tickets and Merchandise Article: Events 2013 | Coupon promo code error messages Video: Getting Started 106a – Entering Contributions (NON PROFIT ONLY) Video: Events – Remove Person from Event Video: Events – pay for an event online

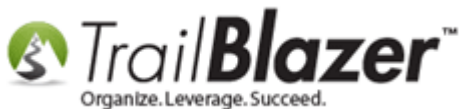

Video: <u>Events 2013</u> Video Playlist: <u>Events</u>

# **Trail Blazer Live Support**

- **C** Phone: 1-866-909-8700
- Email: <a href="mailto:support@trailblz.com">support@trailblz.com</a>
- f Facebook: https://www.facebook.com/pages/Trail-Blazer-Software/64872951180
- Twitter: <u>https://twitter.com/trailblazersoft</u>

\* As a policy we require that you have taken our intro training class before calling or emailing our live support team.

<u>*Click here*</u> to view our calendar for upcoming classes and events. Feel free to sign up other members on your team for the same training.

\* After registering you'll receive a confirmation email with the instructions for how to log into the <u>GoToMeeting</u> session where we host our live interactive trainings.

\* This service *is* included in your contract.